Для підключення електронного ключа «Кристал-1», який вже «персоналізовано» тобто, який вже містить ключові данні електронного цифрового підпису, що отримані в акредитованому центрі сертифікації ключів необхідно завантажити програмне забезпечення «ІІТ електронний ключ Кристал-1. Конфігурація», за посиланням:

## https://iit.com.ua/download/productfiles/EKeyCrystal1Install.exe

Примітка: Версія програмного забезпечення «ІІТ електронний ключ Кристал-1. Конфігурація» повинна бути не пізнішою ніж за дату публікації 5 квітня 2019 року, за наявним цифровим підписом інсталяційного пакету.

|                   |                                      | 🖉 C | войства: EKeyCr                      | ystal 1 Install. exe    |                     | ×                            |
|-------------------|--------------------------------------|-----|--------------------------------------|-------------------------|---------------------|------------------------------|
|                   |                                      | Хеш | -суммы файлов                        | Безопасность            | Тодробно            | Предыдущие версии            |
|                   |                                      |     | Общие                                | Совместимость           | Ці                  | фровые подписи               |
|                   |                                      | -0  | Список подписей                      |                         |                     |                              |
|                   |                                      |     | Имя подписав.<br>Institute of Inform | Алгоритм выбо<br>n sha1 | ) Uтметн<br>5 апре. | ка времени<br>ля 2019 г. 13: |
|                   |                                      |     | Institute of Inforn                  | n sha256                | 5 апре.             | ля 2019 г. 13:               |
|                   |                                      |     |                                      |                         |                     |                              |
|                   | Открыть                              |     |                                      |                         |                     | <u>С</u> ведения             |
| · Er              | 😌 Запуск от имени администратора     |     |                                      |                         |                     |                              |
|                   | Исправление проблем с совместимостью |     |                                      |                         |                     |                              |
| EKeyCrystal1Insta | Вырезать                             |     |                                      |                         |                     |                              |
| INEXE             | Копировать                           |     |                                      |                         |                     |                              |
|                   | Вставить                             |     |                                      |                         |                     |                              |
|                   | Создать ярлык                        |     |                                      |                         |                     |                              |
|                   | Удалить                              |     |                                      |                         |                     |                              |
|                   | переименовать                        |     |                                      |                         |                     |                              |
|                   | Свойства                             |     |                                      | OK                      | Отм                 | ена Применить                |

Після завантаження програмного забезпечення «ІІТ електронний ключ Кристал-1. Конфігурація» та перевірки відповідності його версії необхідно здійснити встановлення.

Для встановлення інсталяційного пакету необхідно запустити виконуючий файл EKeyCrystal1Install.exe через файловий менеджер ОС за допомогою виділення його і натиснення клавіші «Enter» або подвійного натискання лівої кнопки миші. Після запуску на екрані з'явиться вікно встановлення програмного забезпечення, необхідно натиснути кнопку «Далі >»

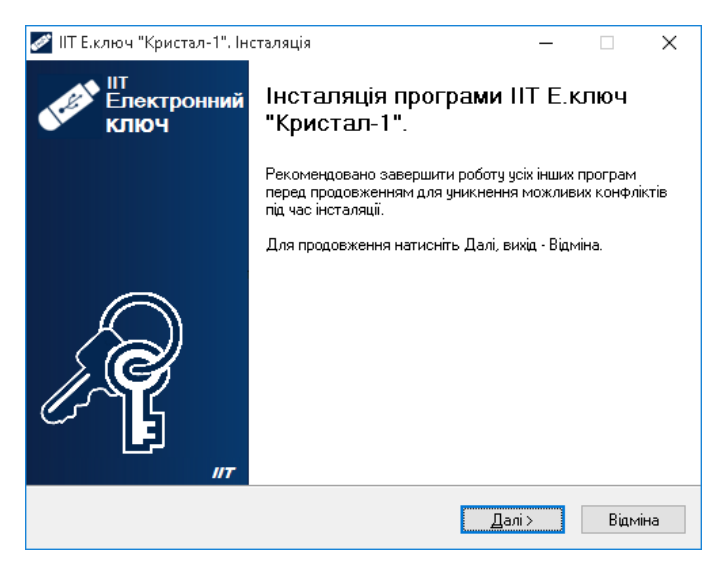

У вікні, яке відкрилося та наведено нижче необхідно натиснути кнопку «Далі >».

| 🧭 IIT Е.ключ "Кристал-1". Інсталяція                                       | -          |        | $\times$ |
|----------------------------------------------------------------------------|------------|--------|----------|
| Оберіть каталог для інсталяції програми                                    |            |        |          |
| Куди необхідно інсталювати програму?                                       |            | ٥      | ſ        |
| Програма буде інстальована у наступний каталог.                            |            |        |          |
| Для продовження, натисніть Далі. Для вибору іншого каталогу, н<br>Змінити. | атисніг    | гь     |          |
| tam Files (x86)\Institute of Informational Technologies\EKeys\Crystal1     | 3 <u>h</u> | дінити | ]        |
|                                                                            |            |        |          |
|                                                                            |            |        |          |
|                                                                            |            |        |          |
| Необхідно мінімум 6,4 Мб дискового простору.                               |            |        |          |
| < <u>Н</u> азад Далі >                                                     |            | Відм   | іна      |

У вікні, яке відкрилося та наведено нижче необхідно натиснути кнопку «Далі >».

| 🌌 IIT Е.ключ "Кристал-1". Інсталяція                                                  | _       |                | ×   |
|---------------------------------------------------------------------------------------|---------|----------------|-----|
| Вкажіть каталог меню Пуск<br>Де потрібно розмістити значки швидкого запуску програми? |         | 4              | Ŗ   |
| Значки швидкого запуску програми будуть записані у н<br>меню Пуск.                    | аступні | ий катало      | г   |
| Для продовження, натисніть Далі. Для вибору іншого каталогу,<br>Змінити.              | натисні | пь             |     |
| IIT\E.ключi\Кристал-1                                                                 | 3       | <u>м</u> інити |     |
|                                                                                       |         |                |     |
|                                                                                       |         |                |     |
|                                                                                       |         |                |     |
|                                                                                       |         |                |     |
|                                                                                       | _       |                |     |
| < <u>Н</u> азад Далі                                                                  | >       | Відм           | іна |

У вікні, яке відкрилося та наведено нижче на рисунку необхідно обрати наступні компоненти для встановлення «Створити значок на робочому столі», «Копіювати бібліотеки взаємодії у системний каталог» та потім натиснути кнопку «Далі >».

| 💋 IIT Е.ключ "Кристал-1". Інсталяція                     |                 |            | _          |      | ×          |
|----------------------------------------------------------|-----------------|------------|------------|------|------------|
| Оберіть додаткові задачі                                 |                 |            |            |      | R          |
| Экі додаткові задачі мають бути викон                    | ані?            |            |            | 4    | <b>۲</b> ζ |
| Оберіть додаткові задачі, що програма<br>натисніть Далі. | а інсталяції по | винна вико | онати, пот | ім   |            |
| Додаткові значки:                                        |                 |            |            |      |            |
| 🗹 Створити значок на робочому сто.                       | a               |            |            |      |            |
| Інші завдання:                                           |                 |            |            |      |            |
| 🗹 Копіювати бібліотеки взаємодії у с                     | истемні ката)   | юги        |            |      |            |
|                                                          |                 |            |            |      |            |
|                                                          |                 |            |            |      |            |
|                                                          |                 |            |            |      |            |
|                                                          |                 |            |            |      |            |
|                                                          |                 |            |            |      |            |
|                                                          |                 |            |            |      |            |
|                                                          | < <u>Н</u> азад | <u>Д</u> а | ni >       | Відм | іна        |

У вікні, яке відкрилося та наведено нижче необхідно натиснути кнопку «Встановити».

| 🖉 IIT Е.ключ "Кристал-1". Інсталяція —                                                                                                    | · 🗌       | >      |
|----------------------------------------------------------------------------------------------------|-----------|--------|
| Готовність до інсталяції<br>Все готово до інсталяції IIT Е.ключ "Кристал-1".                                                                        |           | Å      |
| Натисніть Встановити для продовження інсталяції або натисніть Наз<br>хочете переглянути або змінити деякі параметри.                                | зад, якщо | ви     |
| Каталог для запису:<br>C:\Program Files (x86)\Institute of Informational Technologies\EKeys\                                                        | \Crystal1 | ^      |
| Програмна група;<br>IIT\Е.ключі\Кристал-1                                                                                                    |           |        |
| Додаткові задачі:<br>Додаткові значки:<br>Створити значок на робочому столі<br>Інші завдання:<br>Копіювати бібліотеки взаємодії у системні каталоги |           |        |
| <                                                                                                    | >         | ~      |
| < <u>Н</u> азад Встановити                                                                                                    | в         | ідміна |

Дочекайтеся завершення процесу встановлення даного програмного забезпечення.

| 🜌 IIT Е.ключ "Кристал-1". Інсталяція          | _ | ×        |
|-----------------------------------------------|---|----------|
| Інсталяція<br>Зачекайте, поки йде інсталяція. |   | <b>A</b> |
|                                               |   |          |
|                                               |   |          |
|                                               |   |          |
|                                               |   |          |
|                                               |   |          |
|                                               |   |          |
|                                               |   | Відміна  |

У вікні яке відкрилося та наведено нижче необхідно натиснути кнопку «Завершити» тим самим успішно завершити встановлення програмного забезпечення «ІІТ електронний ключ Кристал-1. Конфігурація».

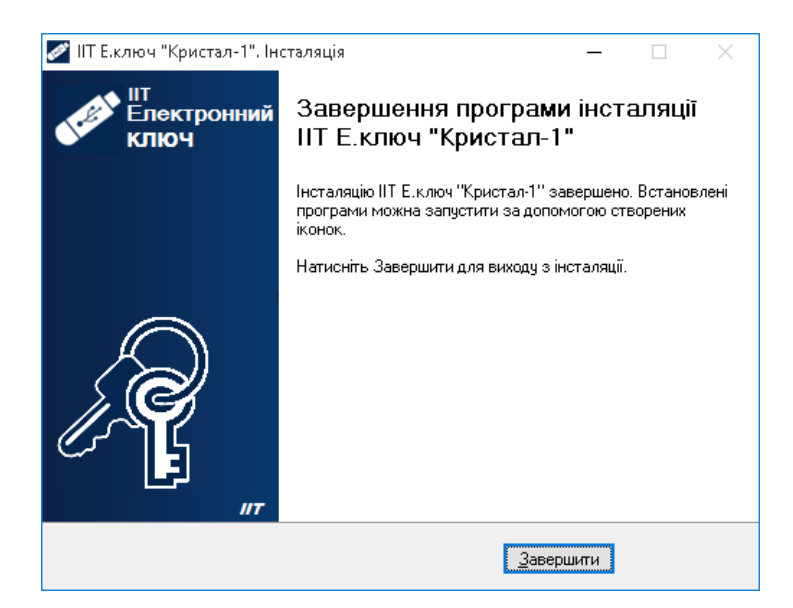

Примітка: Особливості встановлення програмного забезпечення «ІІТ електронний ключ Кристал-1. Конфігурація» можуть змінюватися його розробником у більш нових версіях даного програмного забезпечення.

Перед запуском програмного забезпечення «Крипто Автограф» скопіюйте Ваші сертифікати відкритого ключа електронного цифрового підпису до каталогу С:\My Crt

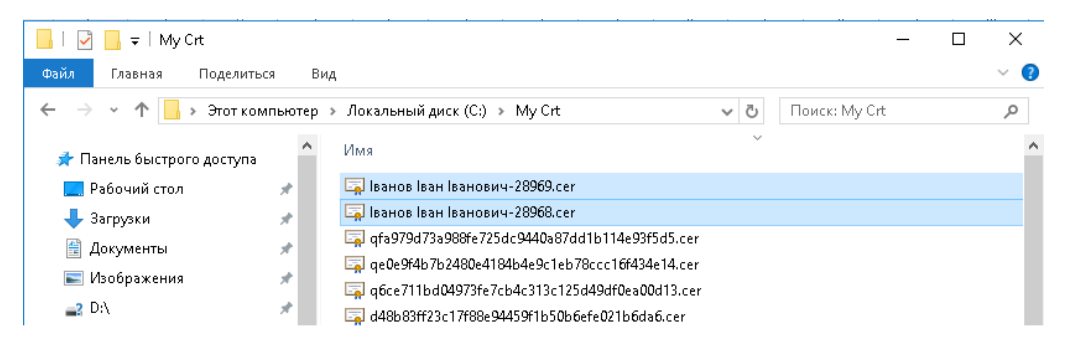

Запустіть програмне забезпечення «Крипто Автограф» через файловий менеджер ОС за допомогою виділення ярлика і натиснення клавіші «Enter» або подвійного натискання лівої кнопки миші.

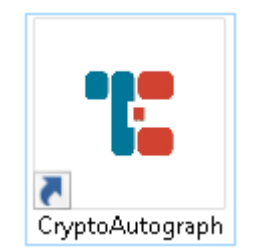

Після запуску на екрані з'явиться вікно програмного забезпечення «Крипто Автограф». Необхідно перевірити версію програмного забезпечення для цього у головному вікні програми оберіть «Довідка» - «Про програму…».

| 🊏 Крипто-Автограф       |                               | -                  | - | × |
|-------------------------|-------------------------------|--------------------|---|---|
| Файл Ключі Довідка      |                               |                    |   |   |
| Про п<br>Допог<br>Ділин | рограму<br>мога р <b>чити</b> | — Підписати        |   |   |
| Підпис                  | зія<br>Ді Сертифікат          | → Перевірити       |   |   |
|                         | 📒 Підключити                  | → Зашифрувати      |   |   |
| Шифрування              | 📺 Сертифікат                  | → Розшифрувати     |   |   |
| Z                       | 📒 Підключити                  | → Підписати        |   |   |
| Печатка                 | 🏹 Сертифікат                  | → Перевірити       |   |   |
| Ô                       | 🤬 Відключити                  | Пароль сесії: 3882 |   |   |
| Інші операції           | 🕎 Сховати                     |                    |   |   |
|                         |                               |                    |   |   |

Версія встановленого у Вас програмного забезпечення «Крипто Автограф» повинна бути не нижчою ніж 1.3.11 у іншому разі Вам необхідно встановити оновлення програмного забезпечення «Крипто Автограф».

| 📲 Про програму                                                                                                    | ?     | × |  |  |  |  |
|----------------------------------------------------------------------------------------------------|-------|---|--|--|--|--|
| Засіб криптографічного захисту інфор<br>"Крипто-Автограф"                                                                                                    | мації |   |  |  |  |  |
| © Всі права захищені. Заборонено використання, відтворення або<br>розповсюдження даної комп'ютерної програми без письмового<br>дозволу володільця майнових прав на дану комп'ютерну<br>програму. |       |   |  |  |  |  |
| Версія: 1.3.11                                                                                                    |       |   |  |  |  |  |

Підключіть електронний ключа «Кристал-1» до USB – інтерфейсу Вашого комп'ютера.

Примітка: Електронний ключ «Кристал-1», повинен бути «персоналізований» тобто, повинен містити ключові данні електронного цифрового підпису, які сформовані в акредитованому центрі сертифікації ключів.

Для використання електронного ключа «Кристал-1» у програмному забезпеченні «Крипто Автограф» в головному вікні програми в секції «Підпис» натисніть кнопку «Підключити».

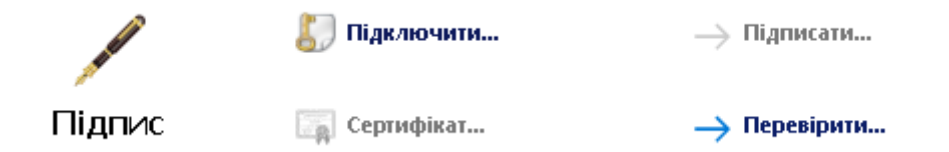

У вікні «Завантаження ключа» необхідно в полі «тип носія» обрати «Смарт-карта».

|              |                                                       | ?    | ×   |
|--------------|-------------------------------------------------------|------|-----|
| Завантаження | і ключа                                               |      |     |
| Носій кл     | юча                                                   |      |     |
| Тип носія:   | Смарт-карта 👻                                         |      |     |
| Носій:       | Носій, що використовувався востаннє<br>Файловий носій | Онов | ити |
| ПІН-код:     | Смарт-карта<br>UAID-карта                             |      |     |
|              |                                                       |      |     |
|              |                                                       |      |     |
|              |                                                       |      |     |
|              |                                                       |      |     |
|              |                                                       |      |     |
|              |                                                       | Да   | лі  |

В полі «тип носія» оберіть «Віртуальна смарт-карта Кристал-1:36229» де «36229» унікальний ідентифікатор Вашого електронного ключа «Кристал-1».

|              |                                            | ?    | ×   |
|--------------|--------------------------------------------|------|-----|
| Завантаження | ключа                                      |      |     |
| Носій кл     | ноча                                       |      |     |
| Тип носія:   | Смарт-карта 🔻                              |      |     |
| Носій:       | Віртуальна смарт-карта Кристал-1:36229 🔹 🔻 | Онов | ити |
| ПІН-код:     | Введіть ПІН-код до карти                   |      |     |
|              |                                            |      |     |
|              |                                            |      |     |
|              |                                            |      |     |
|              |                                            |      |     |
|              |                                            | Да   | лі  |

У полі «ПІН-код» зазначте Ваш персональний пароль від електронного ключа «Кристал-1», який відомий саме Вам та натисніть кнопку «Далі».

|              |                                            | ?    | ×    |
|--------------|--------------------------------------------|------|------|
|              |                                            |      |      |
| Завантаження | і ключа                                    |      |      |
| Носій кл     | юча                                        |      |      |
| Тип носія:   | Смарт-карта 🔻                              |      |      |
| Носій:       | Віртуальна смарт-карта Кристал-1:36229 🔹 🔻 | Онов | вити |
| ПІН-код:     | •••••                                      |      |      |
|              |                                            |      |      |
|              |                                            |      |      |
|              |                                            |      |      |
|              |                                            |      |      |
|              |                                            | Да   | ылі  |

У вікні, яке відкрилося необхідно обрати Ваш ключ електронного підпису та натиснути кнопку «Далі».

|          |                      |                                     | ?        | ×    |
|----------|----------------------|-------------------------------------|----------|------|
| ← 3      | авантаження ключа    |                                     |          |      |
| Виб      | ір ключа підпису     |                                     |          |      |
| Ів       | ановіваніванович №   | 5b63d88375d920180400000089000000287 | 710000   | •    |
| Per      | квізити сертифіката  |                                     |          |      |
| Вл       | асник:               | Іванов Іван Іванович                |          |      |
| ца       | к:                   | Тестовий ЦСК АТ "IIT"               |          |      |
| Te       | рмін дії:            | 01-04-2019 - 01-04-2020             |          |      |
| Pe       | єстраційний №:       | 5b63d88375d920180400000089000       | 00002871 | 0000 |
| Πρ       | изначення ключа:     | Цифровий підпис, Неспростовніст     | ъ        |      |
| <b>I</b> | авантажити також клн | оч шифрування з даного носія        |          |      |
| Сертиф   | ікат                 |                                     | Дал      | ni   |

У вікні, яке відкрилося необхідно обрати Ваш ключ шифрування та натиснути кнопку «Далі».

|                     |                       |                                      | ?       | ×    |
|---------------------|-----------------------|--------------------------------------|---------|------|
| ←                   | Завантаження ключа    |                                      |         |      |
| E                   | Зибір ключа шифру     | вання                                |         |      |
| [                   | Іванов Іван Іванович  | N95b63d88375d92018040000008900000297 | 10000   | •    |
|                     | Реквізити сертифіката |                                      |         |      |
|                     | Власник:              | Іванов Іван Іванович                 |         |      |
|                     | цск:                  | Тестовий ЦСК АТ "IIT"                |         |      |
|                     | Термін дії:           | 01-04-2019 - 01-04-2020              |         |      |
|                     | Реєстраційний Nº:     | 5b63d88375d920180400000089000        | 0002971 | 0000 |
|                     | Призначення ключа:    | Узгодження ключа                     |         |      |
|                     |                       |                                      |         |      |
| Сертифікат Завершит |                       |                                      |         |      |

Програмне забезпечення «Крипто Автограф» готове до використання особистих ключі Вашого електронного підпису та шифрування, які зберігаються на Вашому «персоналізованому» електронному ключі «Кристал-1».

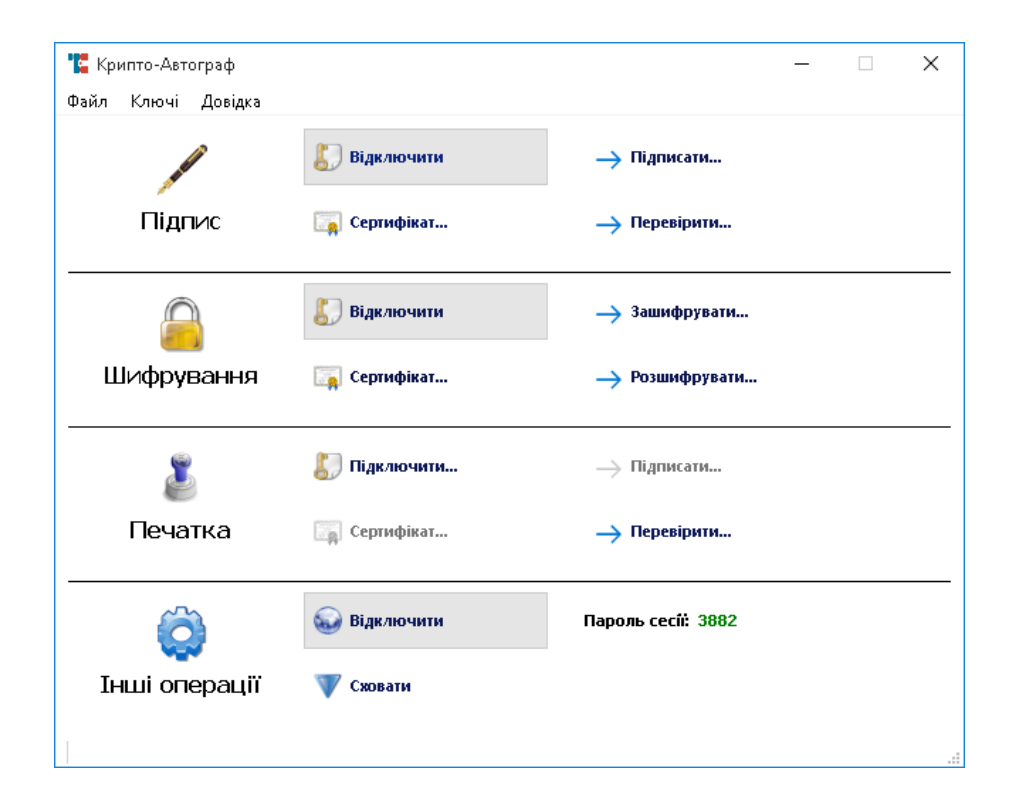